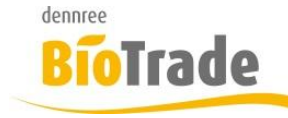

| <b>BioTrade Version</b> | Datum      | Seite   |
|-------------------------|------------|---------|
| 1.38.12                 | 04.06.2019 | 1 von 7 |

Sehr geehrte Damen und Herren,

nachfolgend erhalten Sie Informationen zur neuen Version 1.38.12 von BioTrade. Die hier beschriebenen Änderungen wurde ab BioTrade 1.38.08 eingeführt.

Mit jeder neuen Version von BioTrade erhalten Sie eine Information zu den Änderungen und neuen Funktionalitäten. Die hier dargestellten Inhalte fließen zeitgleich in das BioTrade Handbuch ein.

Beides (diese Informationen und das aktuelle Handbuch) finden Sie jederzeit im internen Bereich unserer Website <u>www.bio-trade.de</u>

| Support                                                                              | BioTrade                                                                  |                                                   |                                                   |
|--------------------------------------------------------------------------------------|---------------------------------------------------------------------------|---------------------------------------------------|---------------------------------------------------|
| Ansprechpartner<br>Aktuelle Versionen<br>Gewusst Wie<br>Dokumente<br><b>BioTrade</b> | Handbuch<br><b>BioTrade 1.38.12</b><br>(PDF, 10,43 MB)                    | Report-Designer<br>(PDF, 0,92 MB)                 |                                                   |
| BIO.WIN<br>BIO.CASH<br>Mettler-Toledo<br>Supportdatenbank                            | Update-Informationen<br>Update 1.38.12 vom<br>03.06.2019<br>(PDF, 516 KB) | Update 1.38.07 vom<br>10.04.2019<br>(PDF, 580 KB) | Update 1.38.04 vom<br>06.03.2019<br>(PDF, 507 KB) |
|                                                                                      | Update 1.38.00 vom                                                        | Update 1.37.00 vom                                | Update 1.36.00 vom                                |
|                                                                                      | 07.02.2019                                                                | 17.12.2018                                        | 05.12.2018                                        |
|                                                                                      | (PDF, 0,91 MB)                                                            | (PDF, 473 KB)                                     | (PDF, 710 KB)                                     |
|                                                                                      | Update 1.35.00 vom                                                        | Update 1.34.00 vom                                | Update 1.32.00 vom                                |
|                                                                                      | 08.11.2018                                                                | 06.10.2018                                        | 17.09.2018                                        |
|                                                                                      | (PDF, 760 KB)                                                             | (PDF, 842 KB)                                     | (PDF, 538 KB)                                     |
|                                                                                      | Update 1.31.00 vom                                                        | Update 1.30.10 vom                                | Update 1.30.08 vom                                |
|                                                                                      | 06.08.2018                                                                | 29.06.2018                                        | 20.06.2018                                        |
|                                                                                      | (PDF, 577 KB)                                                             | (PDF, 363 KB)                                     | (PDF, 571 KB)                                     |
|                                                                                      | Update 1.30.00 vom                                                        | Update 1.29.00 vom                                | Update 1.28.00 vom                                |
|                                                                                      | 03.05.2018                                                                | 23.04.2018                                        | 28.03.2018                                        |
|                                                                                      | (PDF, 465 KB)                                                             | (PDF, 482 KB)                                     | (PDF, 376 KB)                                     |
|                                                                                      | Update 1.27.01 vom                                                        | Update 1.27.0 vom                                 | Update 1.0.25 vom                                 |
|                                                                                      | 06.03.2018                                                                | 14.02.2018                                        | 25.01.2018                                        |
|                                                                                      | (PDF, 639 KB)                                                             | (PDF, 405 KB)                                     | (PDF, 570 KB)                                     |

Zugang zum internen Bereich auf bio-trade.de erhalten Sie über den Login oben rechts.

Die neue Version wird zeitnah nach Bekanntgabe dieser Information veröffentlicht. Sie erkennen die Version an der Versionnr. **1.38.12** am rechten unteren Rand des BioTrade-Fensters: **Copyright © 2019 Dennree GmbH.** Alle Rechte vorbehalten. **Version** 1.38.12

Bitte aktualisieren Sie Ihren Browser mit der Tastenkombination **STRG + F5**. Damit wird zwingend die neueste Version von BioTrade geladen.

Mit freundlichen Grüßen

Ihr BioTrade-Team

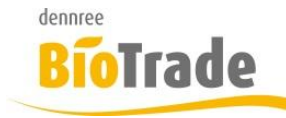

| BioTrade Version | Datum      | Seite   |
|------------------|------------|---------|
| 1.38.12          | 04.06.2019 | 2 von 7 |

#### **INHALTSVERZEICHNIS**

| <u>1</u>          | ARTIKELLISTE – BEZEICHNUNG ÄNDERBAR             |
|-------------------|-------------------------------------------------|
| <u>2</u>          | ANZEIGE DER AKTION IN DER OG-BESTELLMASKE 4     |
| <u>3</u>          | PRÜFEN DER GÜLTIGKEIT IN BNN-DATEIEN 4          |
| <u>4</u>          | BESTELLUNG                                      |
| 4.1<br>4.2<br>4.3 | HINZUFÜGEN EINES BEREITS EXISTIERENDEN ARTIKELS |
| <u>5</u>          | ETIKETTENDRUCK                                  |
| <u>6</u>          | LISTE DER WAAGENARTIKEL 6                       |
| Z                 | ARTIKELVERWALTUNG - ANZEIGE PFAND               |
| <u>8</u>          | UPDATE AGENT                                    |

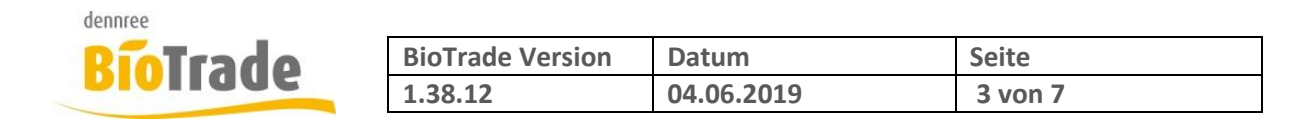

# 1 Artikelliste – Bezeichnung änderbar

In der Artikelliste es nun auch möglich den Standard-Artikeltext zu ändern.

| Arti  | kelkategorie |               |                  | Artikeltyp |           |                                    | Filiale      |     |
|-------|--------------|---------------|------------------|------------|-----------|------------------------------------|--------------|-----|
| 0     | bst und Gemü | se            | × -              | PLU        |           | × v                                | BM H         | all |
| Prels | von          |               |                  |            | Preis bis |                                    |              |     |
| 22.   | .05.2019     |               |                  |            | tt.mm     | .))))                              |              |     |
|       | Druck        | Nr.           | Bez.             |            |           | Kategorie                          | Inhalt       |     |
|       | Druck        | Nr.           | Bez.             |            |           | Kategorie                          | Inhalt       |     |
|       |              |               |                  |            |           |                                    |              |     |
|       |              | 0             | Q                |            |           | Q                                  | Q            |     |
|       | (Alle) 🔹     |               |                  |            |           |                                    |              |     |
|       | (Alle) 🔹     | 12345         | Apfel            |            |           | Obst und Gemüse                    | 1 Kilo       |     |
|       | (Alle) •     | 12345<br>0815 | Apfel<br>Bananen |            |           | Obst und Gemüse<br>Obst und Gemüse | 1 Kilo<br>kg |     |

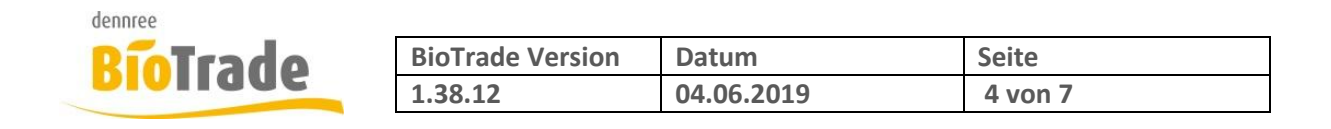

## 2 Anzeige der Aktion in der OG-Bestellmaske

In der OG-Bestellmaske wird nun noch mehr Informationen zu Artikel angezeigt welche sich aktuell in einer Verkaufsaktion befinden.

Artikel in einer Verkaufsaktion werden grün hinterlegt. Neben Start- und Endedatum der Aktion wird auch der Name der Aktion dargestellt.

| VK-Aktion                                                                                                    |            |            |                            |
|----------------------------------------------------------------------------------------------------|------------|------------|----------------------------|
| in Aktion Start                                                                                                    |            | Ende       | Bezeichnung                |
| wahr 🔻                                                                                                    | ۹ 🗖        | Q 🗖        | Q                          |
|                                                                                                    | 22.03.2013 | 20.03.2013 | ODSCOCINGSCI IZ KW ZI 2015 |
| ✓                                                                                                    | 22.05.2019 | 28.05.2019 | Obst Gemüse HZ KW 21 2019  |
| <b>~</b>                                                                                                    | 22.05.2019 | 28.05.2019 | Obst Gemüse HZ KW 21 2019  |
| ~                                                                                                    | 22.05.2019 | 28.05.2019 | Obst Gemüse HZ KW 21 2019  |
|                                                                                                    |            |            |                            |
| ✓                                                                                                    | 22.05.2019 | 28.05.2019 | Obst Gemüse HZ KW 21 2019  |
| ✓                                                                                                    | 22.05.2019 | 28.05.2019 | Obst Gemüse HZ KW 21 2019  |
| <ul> <li>Image: A set of the set of the</li></ul> | 22.05.2019 | 28.05.2019 | Obst Gemüse HZ KW 21 2019  |
| ✓                                                                                                    | 22.05.2019 | 28.05.2019 | Obst Gemüse HZ KW 21 2019  |

## 3 Prüfen der Gültigkeit in BNN-Dateien

Falls eine BNN-Preisliste fehlende Angaben zu Start- bzw. Ende-Datum liefert wird dies nun bei der Übernahme der Preisliste geprüft:

Es erscheint dann folgendes Fenster:

| von        | bis          |   |
|------------|--------------|---|
| 14.05.2019 | tt.mm.jjjj   |   |
|            |              |   |
|            | Ok Abbrecher | n |

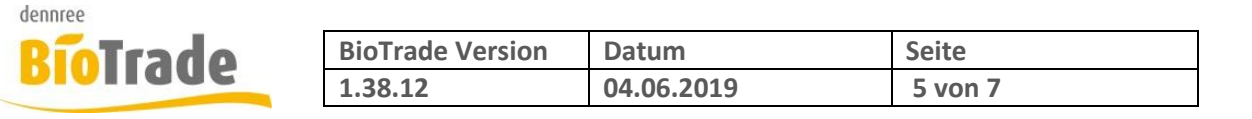

## 4 Bestellung

#### 4.1 Hinzufügen eines bereits existierenden Artikels

Wird einer Bestellung ein Artikel hinzugefügt welcher bereits als Position vorhanden ist, dann erscheint nun der Hinweis auf die vorher vorhandene Bestellmenge.

(1) Artikel bereits vorhanden - die Menge wurde auf 2 geändert. (vorhandene Bestellmenge: 2)

Mit dem erneuten einfügen wird die vorhandene Bestellmenge überschrieben.

### 4.2 Anzeige der Bestellwerte je Kategorie

Im Karteireiter "Allgemein" erfolgt ab dieser Programmversion die Darstellung der Bestellwerte je Kategorie

| Bestellwerte pro Kategorie |             |             |          |  |
|----------------------------|-------------|-------------|----------|--|
|                            |             |             | Ð        |  |
| Kategorie                  | Anzahl Pos. | Bestellwert | Leergut  |  |
| Obst und Gemüse            | 30          | 1.197,70 €  | 144,14 € |  |
| Frische SB                 | 8           | 49,70 €     | 26,56 €  |  |
|                            | 38          | 1.247,40 €  | 170,70 € |  |

### 4.3 Anzeige der letzten Bestellungen

Die Darstellung der letzten drei Bestellungen und der noch in Zulauf befindlichen Menge erscheint nun automatisch. Bislang musste hierzu der Button "Bestellhistorie" betätigt werden.

| Bestellungen                                                |
|-------------------------------------------------------------|
| Q                                                           |
| 27.02.2019: 1 / 02.11.2018: 2 / 10.10.2018: 1 / in Best.: 2 |

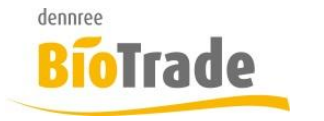

| <b>BioTrade Version</b> | Datum      | Seite   |
|-------------------------|------------|---------|
| 1.38.12                 | 04.06.2019 | 6 von 7 |

## 5 Etikettendruck

Bei Bedarf kann ab sofort auch die Artikelbezeichnung im Etikettendruck verändert werden. Die Änderungen werden nicht in den Artikelstammdaten gespeichert und haben nur Auswirkung auf das zu druckende Etikett.

| ≡ Et | Etikettendruck                             |            |                                |         |  |  |  |
|------|--------------------------------------------|------------|--------------------------------|---------|--|--|--|
| A    | Artikel - hinzufügen MDE Etiketten ermitte |            |                                |         |  |  |  |
| ₽    | ☐ 1 ↑ Etikettentyp < Ohne Artif            |            |                                |         |  |  |  |
|      | Nr.                                        | Artikelnr. | Bezeichnung                    | Einheit |  |  |  |
|      | Q                                          | Q          | Q                              | ( 🔻     |  |  |  |
|      | 57                                         | 100001     | Frische Vollmilch 3,8% Demeter | Stück   |  |  |  |

Bedarf ein weiterer Lieferant manuell hinzugefügt werden

## 6 Liste der Waagenartikel

In der Artikelübersicht kann eine Liste der Waagenartikel gedruckt werden.

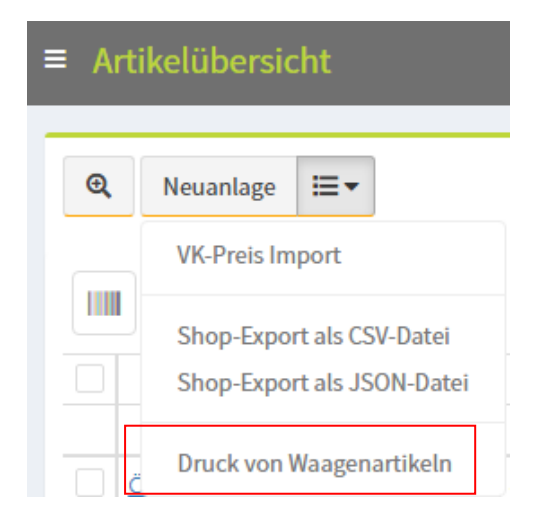

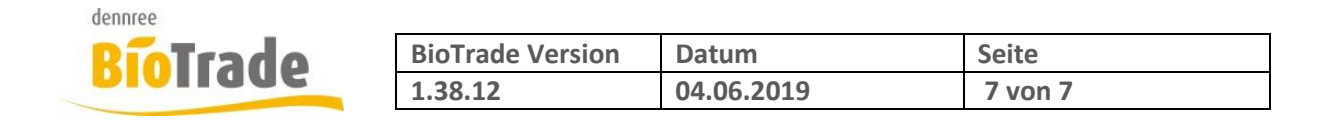

### 7 Artikelverwaltung - Anzeige Pfand

In der Artikelverwaltung konnte es vorkommen, dass bei einem Artikel die Pfandinformationen des vorherigen Artikels noch dargestellt wurden. Dieses Anzeigeproblem ist nun behoben.

## 8 Update Agent

Die Aktualisierung des lokal installierten Filialdienstes war, im Zuge einen neuen BioTrade Version, bislang ein manuelles Update.

Um hier unnötigen Aufwand und Zeitverlust zu vermeiden wurde in den vergangenen Wochen ein sog. Update-Agent bei allen BioTrade Anwendern installiert. Dieser kümmert sich, bei Bedarf, um die Aktualisierung des lokalen Filialdienstes.